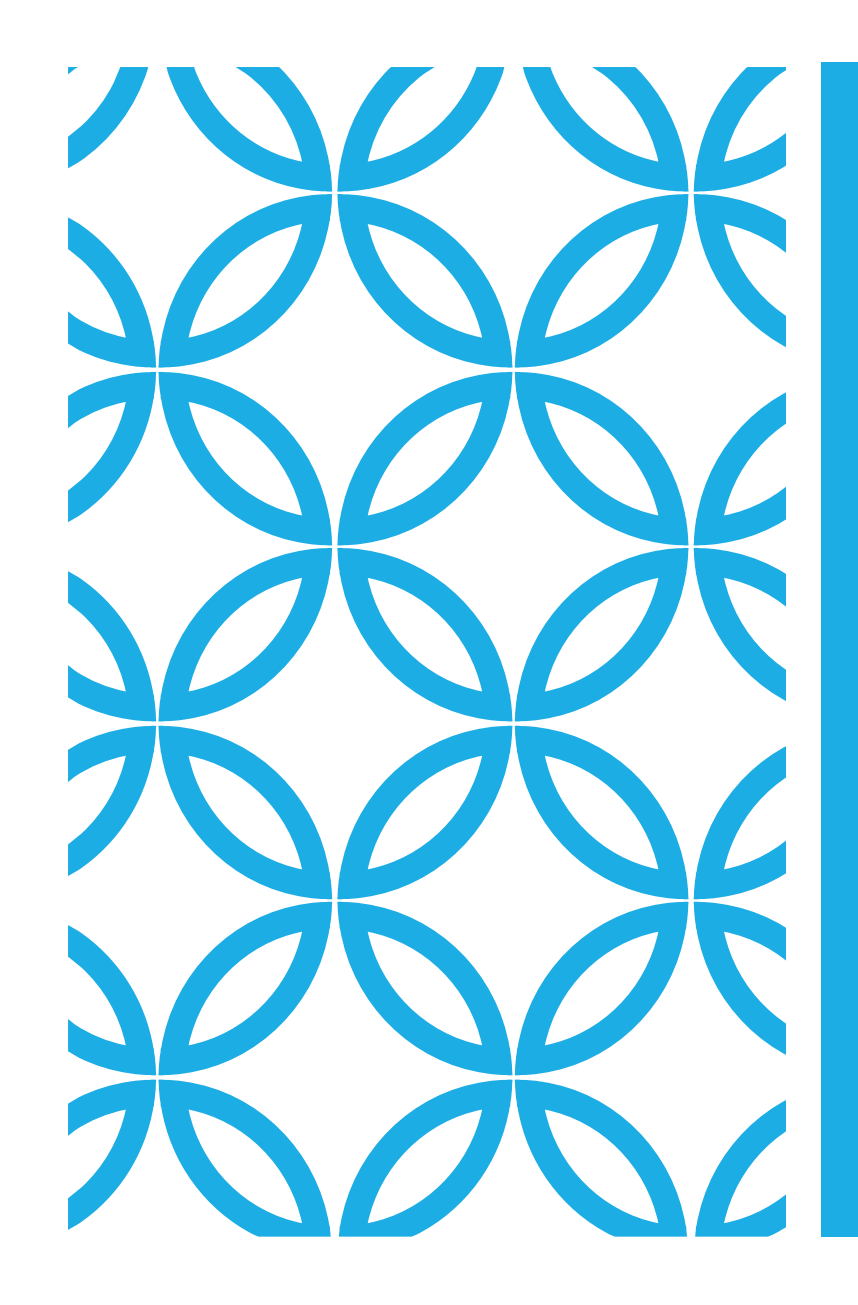

## INCOME TAX MANDATE / CHALLAN GENERATION PROCESS

#### Log on to Income-Tax portal

## <u>www.incometax.gov.in/iec/foportal</u> & click on e-Pay Tax

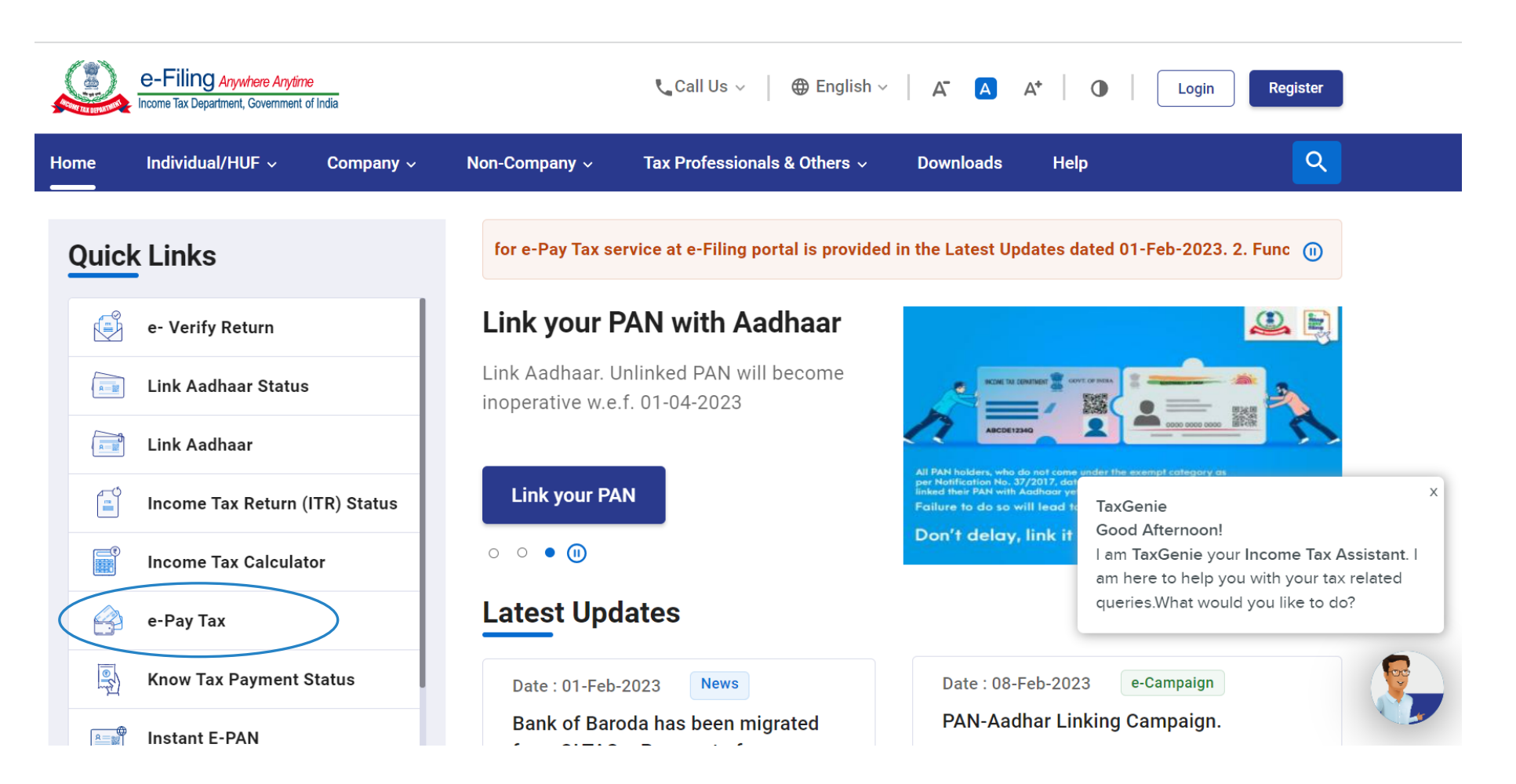

## Enter TAN No.

| Home        | Individual/HUF ~                  | Company ~             | Non-Company ~                       | Tax Professionals & Others ~          | Downloads     | Help                            |
|-------------|-----------------------------------|-----------------------|-------------------------------------|---------------------------------------|---------------|---------------------------------|
| Home > e    | -Pay Tax                          |                       |                                     |                                       |               |                                 |
| e-Pa        | y Tax                             |                       |                                     |                                       |               |                                 |
| Please fill | in the below details for tag      | c payment through (i) | Net Banking (ii) Debit Card         | (iii) Over the Counter (iv) NEFT/RTGS |               |                                 |
| (i) r ajine | in outenay for <u>three pains</u> | <u>~</u>              |                                     | * Indicates the mandatory fields      |               |                                 |
| PAN /       | TAN *                             |                       | Confirm PAN / TAN *                 |                                       |               |                                 |
|             |                                   |                       |                                     |                                       |               | I. Fill your TAN No.            |
| Enter       | Mobile Number for OTP ve          | rification            |                                     |                                       |               | 2. Fill your TAN No. to Confirm |
| Mobil       | e *                               |                       |                                     |                                       |               | 3. Enter Mobile No. to get OIP  |
|             | • 797                             |                       |                                     |                                       | 4             | 4. Click on continue.           |
| Click here  | e to go to Protean (previou       | sly NSDL) tax paymer  | i <u>t page for other banks</u> [ H | DFC Bank, Punjab & Sind Bank, State   |               |                                 |
| Bank of In  | ndia ]                            |                       |                                     |                                       |               |                                 |
| < Ba        | ick                               |                       |                                     | Continue >                            | $\overline{}$ |                                 |
|             |                                   |                       |                                     |                                       |               |                                 |

## Check you TAN No.

| e-Filing A                           | nywhare Anydime<br>ent, Government of India | 📞 Call Us                               | - ~ │ ⊕ English ~ │ A <sup>-</sup> ▲ A | A* Login Register |
|--------------------------------------|---------------------------------------------|-----------------------------------------|----------------------------------------|-------------------|
| Home Individua                       | l/HUF ~ Company ~                           | Non-Company ~ Tax Profe                 | ssionals & Others ~ Downloads          | Help              |
| Home > e-Pay Tax                     |                                             |                                         |                                        |                   |
| e-Pay Tax                            |                                             |                                         |                                        |                   |
| You have succ                        | essfully verified through mobile O          | FP. Click Continue to make a new paymer | ıt.                                    |                   |
| PAN / TAN                            | >                                           | Name<br>EXXXXXXRA                       |                                        |                   |
| < Back                               |                                             | <                                       | Continue >                             |                   |
| About Us                             | Contact Us                                  | Using the Portal                        | Related Sites                          |                   |
| About the Portal                     | Helpdesk Num                                | pers Website Policies                   | Income Tax India                       |                   |
| History of Direct Taxation           | Grievances                                  | Accessibility Statement                 | NSDL 🖄                                 |                   |
| Vision, Mission, Values              | View Grievance                              | Site Map                                | TRACES                                 |                   |
| Who We Are                           | Feedback                                    | Browser Support                         |                                        |                   |
| Right to Information                 | Help                                        |                                         |                                        |                   |
| <b>Organizations &amp; Functions</b> |                                             |                                         |                                        |                   |
| Media Reports                        |                                             |                                         |                                        |                   |
| e-Filing Calendar 2021               |                                             |                                         |                                        |                   |

#### Select AY

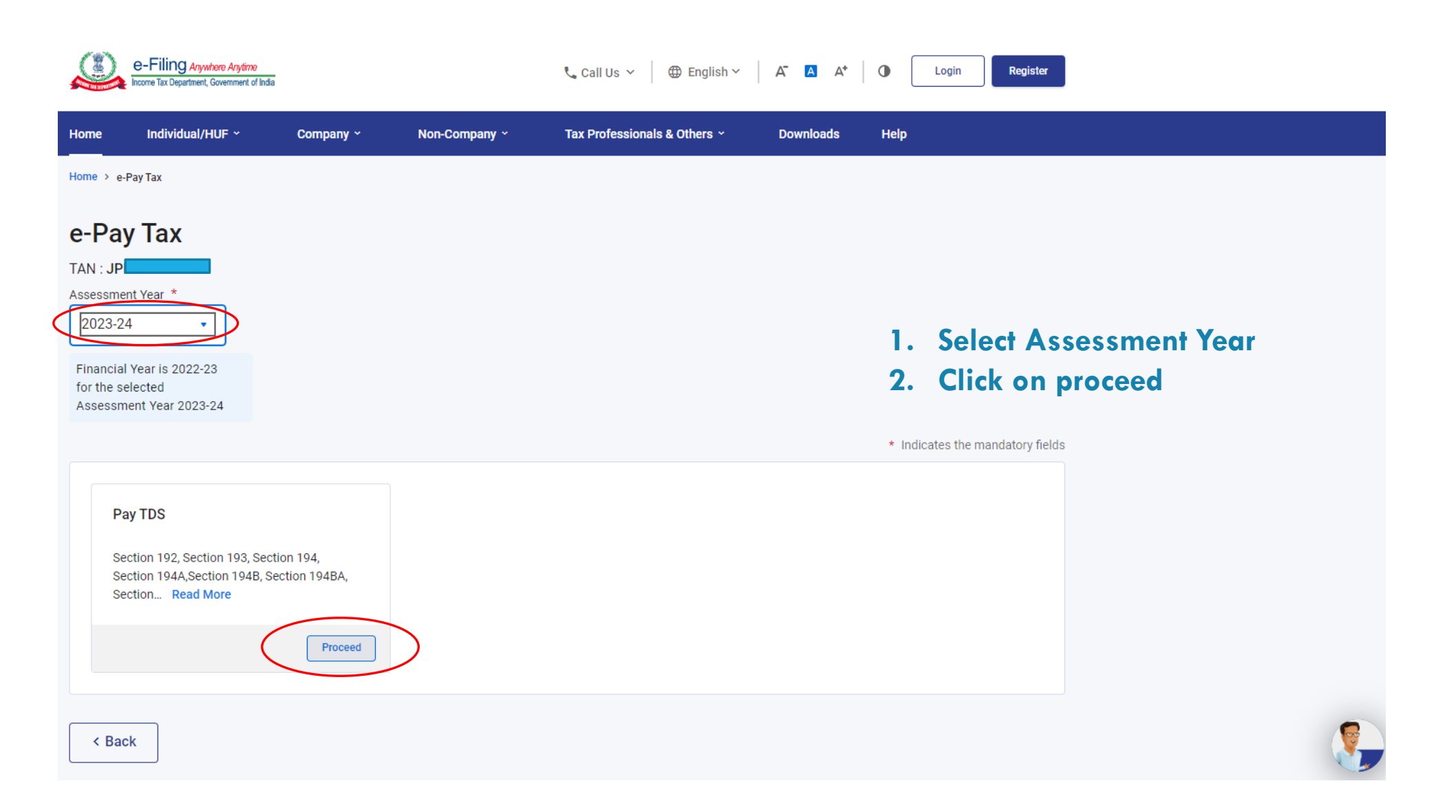

#### Filter nature of Payment and selection deduction section

| me Individual/HL                                                                                                    | IF ~ Compar                                                                | у~                       | Non-Company ~          | Tax Professiona                  | als & Others ~                                | Downloads        | Help |                                 |
|----------------------------------------------------------------------------------------------------|----------------------------------------------------------------------------|--------------------------|------------------------|----------------------------------|-----------------------------------------------|------------------|------|---------------------------------|
| ne > e-Pay Tax                                                                                                    |                                                                            |                          |                        |                                  |                                               |                  |      |                                 |
| ]                                                                                                    | 2                                                                          |                          | 3                      |                                  |                                               |                  |      |                                 |
| l Nature Of<br>ment Details                                                                                                   | Add Tax Break Up<br>Details                                                |                          | Add Payment<br>Details |                                  |                                               |                  | 1.   | Click on Filter                 |
|                                                                                                    |                                                                            |                          |                        |                                  |                                               |                  | 2.   | Select deduction section i.e. 9 |
| De of Payment (Mino                                                                                                    | r Head)<br>xpaver (200)                                                    |                          |                        |                                  |                                               |                  |      |                                 |
| N : JP                                                                                                    | r Head)<br>xpayer (200)                                                    |                          |                        |                                  | Search by De                                  | escription       |      | Filter                          |
| N : JP<br>De of Payment (Mino<br>S/TCS Payable by Ta<br>O Description<br>Payment to Govt. E                                   | r Head)<br>xpayer (200)<br>mployees other than U                           | nion Governr             | ment Employees         | Section<br>192                   | Search by De<br>Filter E                      | escription<br>By |      | Filter<br>×                     |
| N : JP<br>De of Payment (Mino<br>S/TCS Payable by Ta<br>Description<br>Payment to Govt. E<br>Description<br>Payment of Employ | r Head)<br>xpayer (200)<br>mployees other than U<br>ees other than Govt. E | nion Governr<br>nployees | ment Employees         | Section<br>192<br>Section<br>192 | Search by De<br>Filter E<br>Section<br>Select | escription<br>By | Code | Filter<br>×                     |

#### Select section

| e-Filir                           | <b>10</b> Anywhere Anytime<br>lepartment, Government of India |               |                               | 📞 Call Us 🗸      | ⊕ English ∽    | A" A A*   | Login | Register            |                           |                   |   |
|-----------------------------------|---------------------------------------------------------------|---------------|-------------------------------|------------------|----------------|-----------|-------|---------------------|---------------------------|-------------------|---|
| Home Indivi                       | idual/HUF ~                                                   | Company ~     | Non-Company ~                 | Tax Professional | ls & Others  ~ | Downloads | Help  |                     |                           |                   |   |
| Home 🔸 e-Pay Tax                  |                                                               |               |                               |                  |                |           |       |                     |                           |                   |   |
| Add Nature Of<br>Payment Details  | Add Tax<br>Details                                            | Break Up      | → 3<br>Add Payment<br>Details |                  |                |           | 1     | . Selec<br>2. Click | tion section<br>to contin | on details<br>ve. | • |
| TAN : JPR                         | ment                                                          |               |                               |                  |                |           |       |                     |                           |                   |   |
| Type of Payment<br>TDS/TCS Payabl | t (Minor Head)<br>e by Taxpayer (20                           | 0)            |                               |                  |                |           |       |                     |                           |                   |   |
|                                   |                                                               |               |                               |                  | Search by De   | scription | Q     | <del>∓</del> Filter |                           |                   |   |
|                                   |                                                               |               |                               |                  |                |           |       | 94C $\times$        |                           |                   |   |
| Description<br>Payment of         | n<br>f contractors and sub                                    | o-contractors |                               | Section<br>194C  |                |           |       | Code<br>94C         |                           |                   |   |
| < Back                            |                                                               |               |                               |                  |                | $\langle$ |       | Continue >          | $\sum$                    |                   |   |
|                                   |                                                               |               |                               |                  |                |           |       |                     |                           |                   |   |

## Select Major Head

| e-Filing Anywhere Anytime<br>Income Tax Department, Government of India                                    | Call Us ∨                                   |
|----------------------------------------------------------------------------------------------------|---------------------------------------------|
| Home Individual/HUF ~ Company ~ Non-Company ~                                                              | Tax Professionals & Others ~ Downloads Help |
| Home > e-Pay Tax                                                                                           |                                             |
| Add Nature Of     Add Tax Break Up     Add Payment       Payment Details     Details     Details           | 1. Select Major Head.                       |
| New Payment                                                                                                |                                             |
| Type of Payment (Minor Head)<br>TDS/TCS Payable by Taxpayer (200)                                          |                                             |
| Tax Applicable (Major Head)         Other than Company Deductee – Income Tax (Other than Companies) (0021) | >                                           |
| O Company Deductee – Corporation Tax (0020)                                                                | * Indicates the mandatory fields            |
| (a) Tax                                                                                                    |                                             |
| (b) Surcharge                                                                                              | ₹ 0                                         |
| (c) Cess                                                                                                   | ₹ 0                                         |
| (d) Interest                                                                                               |                                             |

### Fill amount

|                                         | * Indicates the mandatory fields                                             |
|-----------------------------------------|------------------------------------------------------------------------------|
| a) Tax                                  | ₹ 3,01,626                                                                   |
| o) Surcharge                            | ₹ 0                                                                          |
| c) Cess                                 | ₹ 0 1. Fill Amount.                                                          |
| d) Interest                             |                                                                              |
| e) Penalty                              | ₹ 0                                                                          |
| ) Fee under section 234E                | ₹ 0                                                                          |
| otal (a + b + c + d + e + f)<br>n words | ₹ 3,01,626<br>Rupees Three Lakh One Thousand Six Hundred And Twenty Six Only |
| Back                                    |                                                                              |
|                                         |                                                                              |

#### Select payment mode

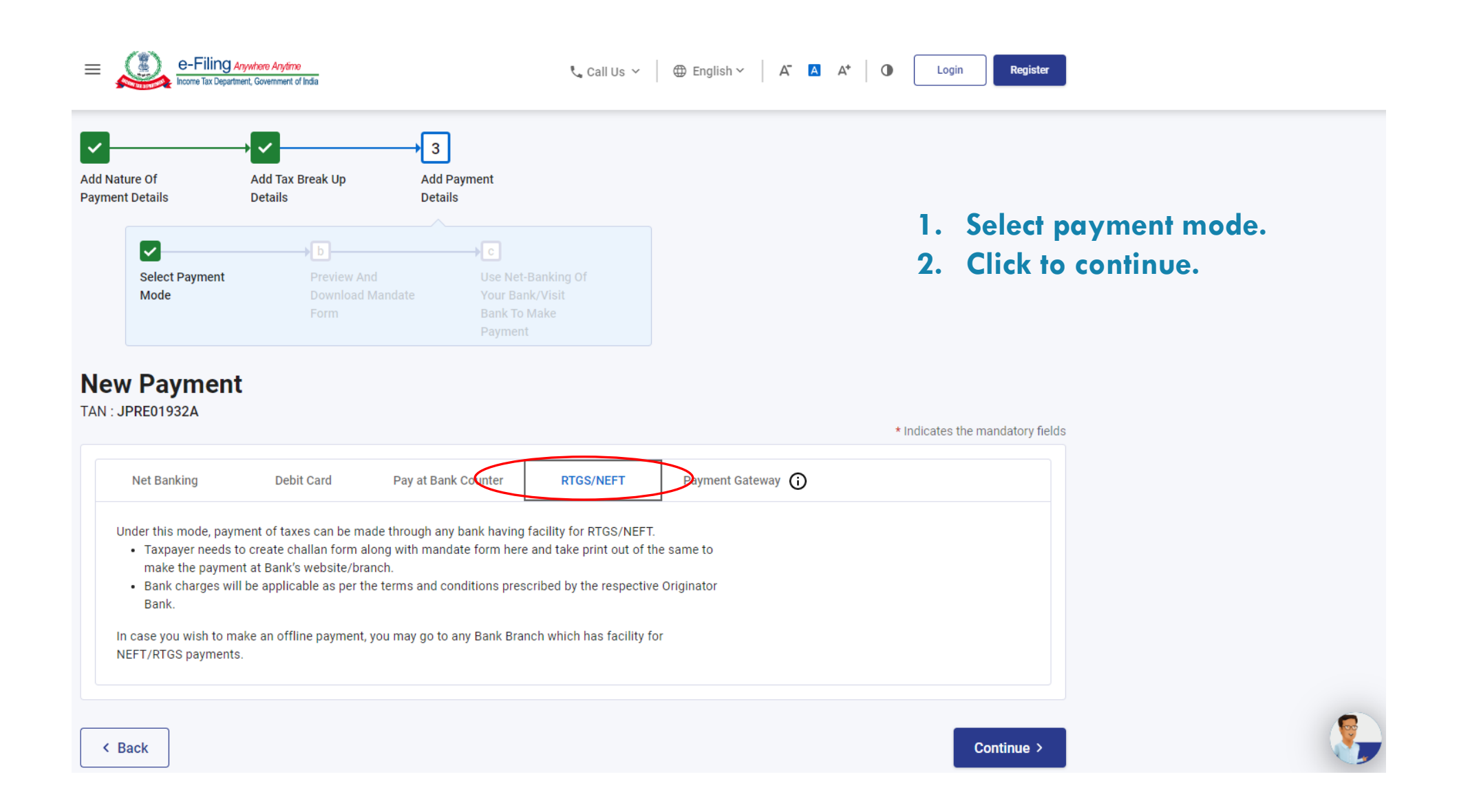

### Check preview

| E Comparison Contract Contract | /time<br>ent of India     | Call Us ∽   ⊕ English ∽   A <sup>*</sup>   A <sup>*</sup>   O Login Register                                                    |                       |
|----------------------------------------------------------------------------------------------------|---------------------------|----------------------------------------------------------------------------------------------------|-----------------------|
| Assessment Year<br>2023-24<br>Payment Mode<br>RTGS/NEFT<br>Nature of Payment<br>94C                                                                                                    | Financial Year<br>2022-23 | Tax Applicable (Major Head)Type of Payment (Minor Head)Income Tax (Other than Companies)TDS/TCS Payable by Taxpayer (200)(0021) |                       |
| Tax Break up Details                                                                                                    |                           |                                                                                                    |                       |
| (a) Tax                                                                                                    |                           | ₹ 3,01,626                                                                                                    | 1. Check preview.     |
| (b) Surcharge                                                                                                    |                           | ₹ 0                                                                                                    | 2. Click to continue. |
| (c) Cess                                                                                                    |                           | ₹ 0                                                                                                    |                       |
| (d) Interest                                                                                                    |                           | ₹0                                                                                                    |                       |
| (e) Penalty                                                                                                    |                           | ₹0                                                                                                    |                       |
| (f) Fee under section 234E                                                                                                    |                           | ₹0                                                                                                    |                       |
| Total (a + b + c + d + e + f)                                                                                                    |                           | ₹ 3,01,626                                                                                                    |                       |
| In words                                                                                                    |                           | Rupees Three Lakh One Thousand Six Hundred And Twenty Six Only                                                                  |                       |
| < Back                                                                                                    |                           | Continue >                                                                                                    |                       |

## Download Mandate / Challan form

| Next step, visit y<br>The Mandate Form has<br>1. Download and print a<br>2. Visit your bank branc<br>3. Make the payment<br>CIN will be as per NEFT,<br>In case the Mandate Foi | OUR DANK DRANCH for the payment.<br>been generated successfully. Follow the instruction<br>copy of the Mandate form<br>h for the payment , or use net-banking of your bank<br>/RTGS settlement cycle of RBI.<br>rm is not downloaded now, then you may access it ( | s below to complete the payment:<br>under "Generated Challan" tab of "e-Pay | Download Mandate Form                                             |  |
|----------------------------------------------------------------------------------------------------|----------------------------------------------------------------------------------------------------|-----------------------------------------------------------------------------|-------------------------------------------------------------------|--|
| CRN<br>23030100042230                                                                                                    | Created On<br>01-Mar-2023                                                                                                    | Valid Till<br>16-Mar-2023                                                   | Payment Mode<br>RTGS/NEFT                                         |  |
| T                                                                                                    |                                                                                                    |                                                                             |                                                                   |  |
| TAN<br>JPRE01932A                                                                                                    | Name<br>EXECUTIVE ENGINEER PHED<br>PROJECT DIVISION SHAHPURA                                                                                                    | Tax Applicable (Major Head)<br>Income Tax (Other than Companies)<br>(0021)  | Type of Payment (Minor Head)<br>TDS/TCS Payable by Taxpayer (200) |  |
| Assessment Year<br>2023-24                                                                                                    | Financial Year<br>2022-23                                                                                                    | Nature of Payment<br>94C                                                    |                                                                   |  |
|                                                                                                    |                                                                                                    |                                                                             |                                                                   |  |

#### Sample Mandate / Challan form & account detail example

| Mandate<br>Paymen                                             | DME TAX<br>e Form For Mal<br>t Through RTG | king Tax<br>S/ NEFT Mode        | MENT                                            | 🧶 <u>e-</u>                               | Filing Anywhere Anytime<br>so Tax Department, Government of India |
|---------------------------------------------------------------|--------------------------------------------|---------------------------------|-------------------------------------------------|-------------------------------------------|-------------------------------------------------------------------|
| TAN A.<br>JPRE01932A 20                                       | Y<br>123-24                                | F.Y<br>2022-23                  | Major Head<br>Income Tax (Oth<br>Companies) (00 | Nerthan T<br>121) T                       | /linor Head<br>IDS/TCS Payable by<br>Taxpaver (200)               |
| ITNS No. : 281<br>I hereby authorize ba<br>Thousand Seven Hui | ink name (<br>ndred And Forty (            | ) to remit<br>Dnly) through ( ) | an amount of ₹4,14<br>RTGS ( ) NEFT as          | N<br>,740 (Rupees Fo<br>per details giver | Valid Till                                                        |
| Details of Applic                                             | ant (Remitter)                             |                                 |                                                 |                                           | 15-Mar-2023                                                       |
| Name of the remit                                             | ter                                        | :                               |                                                 |                                           |                                                                   |
| Account Number                                                |                                            | :                               |                                                 |                                           |                                                                   |
| Cheque Number                                                 |                                            | :                               |                                                 |                                           |                                                                   |
| Cheque Date                                                   |                                            | :                               |                                                 |                                           |                                                                   |
| Contact Number                                                |                                            | :                               |                                                 |                                           |                                                                   |
| Details of Benefi                                             | ciary                                      | Pass                            | and and and and and and and and and and         |                                           |                                                                   |
| Beneficiary Name                                              |                                            | : ITD                           | 19.00                                           |                                           |                                                                   |
| Beneficiary Accou                                             | nt Number                                  | : 230228001008                  | 127                                             |                                           |                                                                   |
| Beneficiary Bank N                                            | lame                                       | : Reserve Bank o                | of India                                        |                                           |                                                                   |
| Beneficiary Bank If                                           | SC Code                                    | : RBISOCBDTER                   | Stoff a                                         | A                                         |                                                                   |
| Amount                                                        | -JY                                        | : ₹ 4,14,740                    | 32                                              | 07                                        |                                                                   |
| Sender to Receiver                                            | Remarks                                    | : ITD Payment                   | FRARTMEN                                        |                                           |                                                                   |
| Date :                                                        |                                            |                                 |                                                 |                                           | (Signature                                                        |
| For Bank's Usage                                              | 9                                          |                                 |                                                 |                                           |                                                                   |
| Date & Time of Rece                                           | ipt of NEFT/RTGS                           | S Request :                     | NEFT/RTGS                                       | Initiation Date &                         |                                                                   |
| (a) Transaction Amo                                           | unt :                                      |                                 | Time. :                                         |                                           | sl                                                                |
| (b) NEFT/RTGS char                                            | ges:                                       |                                 | NEFT/RTGS<br>No. (UTR No                        | Unique Transac<br>.) :                    | tion                                                              |
| Total debit to the tax                                        | payer (a + b):                             |                                 |                                                 |                                           |                                                                   |

NOTE:

- No change is allowed in the RTGS/ NEFT details by the customer or the originator bank. The transaction is liable to be rejected in case of any change in the RTGS/ NEFT details.
- This RTGS/ NEFT transaction should reach the destination bank by 15-Mar-2023. In case of any delay the RTGS/ NEFT
  transaction would be returned to the originating account. It will be the responsibility of the taxpayer and the originating bank to
  ensure that the RTGS/ NEFT remittance reaches the beneficiary account well before the expiry date and time and neither the ITD
  authorities nor Reserve Bank of India would be liable for any delay.
- 3. Bank charges will be applicable as per the terms and conditions prescribed by the respective bank.
- The taxpayer will get the credit of the tax payment on the date when selected bank has credited the money into the beneficiary account with RBI.

1. Copy account No. for "Account/TIN"

## 2. This will be different for every mandate / challan.

5. CIN will be as per NEFT/RTGS settlement cycle of RBI.

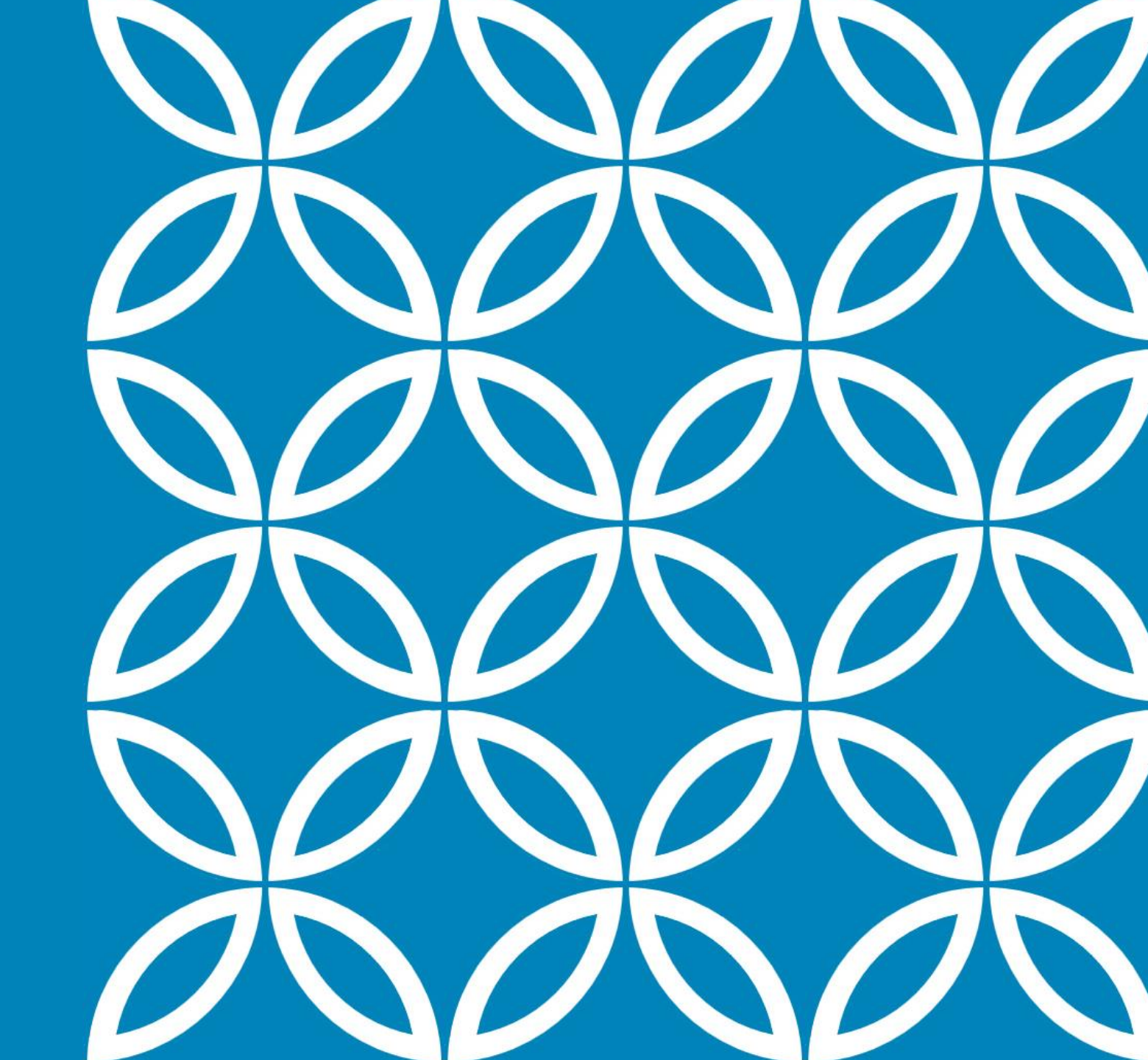

# THANK YOU